# 在Cisco Business系列交換器上啟用回送偵測

### 目標

本文旨在展示如何在思科商務220、250和350系列交換器上啟用回送偵測。

### 簡介

回送偵測(LBD)是交換器上的一種功能,透過從已啟用回圈保護的連線埠傳輸回圈通訊協定封包 ,提供回圈保護。當交換器發出回圈通訊協定封包後收到相同的封包時,會關閉接收該封包的連線 埠。

LBD獨立於生成樹協定(STP)運行。 發現環路後,接收環路的埠將置於「關閉」狀態。系統傳送陷 阱並記錄事件。網路管理員可以定義檢測間隔,以設定LBD資料包之間的時間間隔。

要使LBD在指定埠上處於活動狀態,必須設定以下條件:

- •LBD已全域性啟用。
- 在特定埠上啟用LBD。
- 埠運行狀態為開啟。
- 埠處於STP轉發或禁用狀態。

#### 適用裝置 |軟體版本

- CBS220系列<u>(產品手冊)</u> | 2.0.0.17
- CBS250(<u>產品手冊)</u> | 3.1.0.57 (下載最新版本)
- CBS350(產品手冊) | 3.1.0.57 (下載最新版本)
- CBS350-2X(產品手冊) | 3.1.0.57 (下載最新版本)
- CBS350-4X(產品手冊) | 3.1.0.57 (下載最新版本)

### 啟用環回檢測

#### 步驟1

登入交換器網路型公用程式,然後選擇Port Management > Loopback Detection Settings。

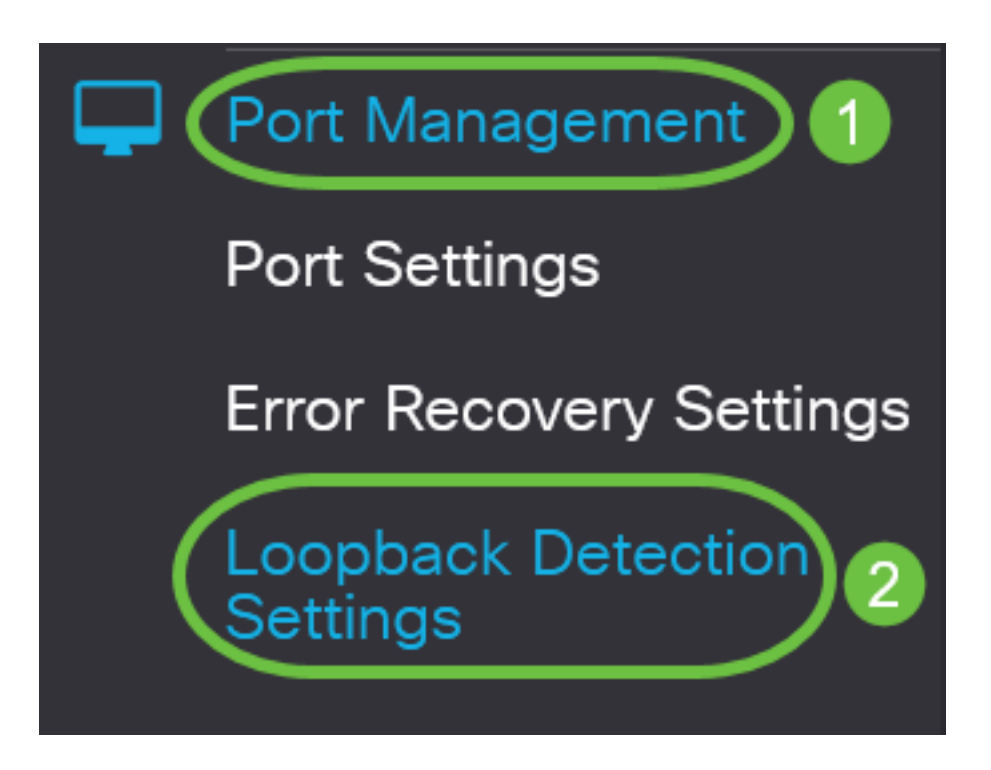

若是CBS 250和350系列交換器,請從頂部的下拉選單中選擇Advanced 設定。

步驟2

選中Enable覈取方塊以進行*環回檢測*。

| Loopback Detection Settings                                |                              |
|------------------------------------------------------------|------------------------------|
| Loopback Detection:                                        |                              |
| Detection Interval: 30                                     | (Range: 1 - 60, Default: 30) |
| 步驟3                                                        |                              |
| 在 <i>Detection Interval</i> 欄位中 <i>輸入一</i> 個值。這將設定LBD資料包之間 | 間的時間間隔(以秒為單位)。               |
| Loopback Detection Settings                                |                              |
| Loopback Detection: 🗹 Enable                               |                              |
| Detection Interval: 30                                     | Range: 1 - 60, Default: 30)  |

### 步驟4

按一下「Apply」。

| Loopback De                                    | etection Settings |                              | Apply Cancel |  |  |  |
|------------------------------------------------|-------------------|------------------------------|--------------|--|--|--|
| Loopback Detection: (<br>Contraction Interval: | ✓ Enable          | (Range: 1 - 60, Default: 30) |              |  |  |  |
| 步驟5                                            |                   |                              |              |  |  |  |
| 要永久儲存配置,請轉到「複製/儲存配置」頁,或按一下該頁上方的 <b>儲存</b> 圖示。  |                   |                              |              |  |  |  |
| iliniin<br>cisco                               | CBS220-8P-E-:     | 2G-CBS220-8P-E               | admin(CBS22) |  |  |  |

## Loopback Detection Settings

在連線埠上啟用回送偵測

步驟1

在*環回檢測埠設定表*下,按一下要配置的埠的單選按鈕,然後按一下**編輯**。

## Loopback Detection Port Setting Table

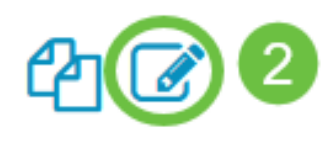

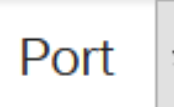

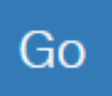

## Loopback Detection State

|   | Entry No. | Port | Administrative | Operational |
|---|-----------|------|----------------|-------------|
| 0 | 1         | GE1  | Disabled       | Inactive    |
| 0 | 2         | GE2  | Disabled       | Inactive    |
| 0 | 3         | GE3  | Disabled       | Inactive    |

在本示例中,選擇了埠GE2。

### 步**驟**2

此時會顯示*Edit Loopback Detection Interface Settings*視窗。在*Interface*下拉式清單中,確保指定 的連線埠是您在第1步中選擇的連線埠。否則,請按一下下拉箭頭並選擇正確的連線埠。

# Edit Loopback Detection Interface Settings

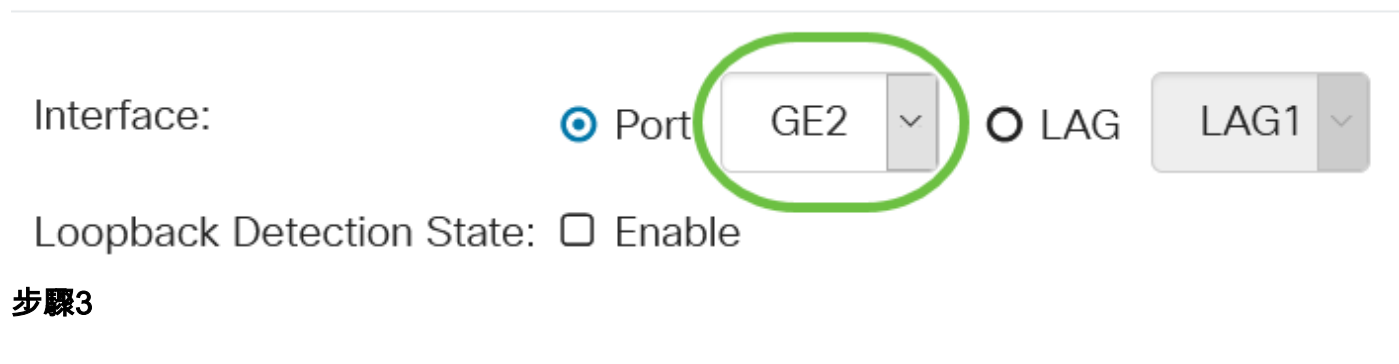

選中Loopback Detection State的Enable覈取方塊。

# Edit Loopback Detection Interface Settings

| Interface:                        | 0                                                   | Port          | GE2 ~        | <b>O</b> LAG    | LAG           | 1 ~    |
|-----------------------------------|-----------------------------------------------------|---------------|--------------|-----------------|---------------|--------|
| Loopback [                        | Detection State:                                    | Enable        |              |                 |               |        |
| 步 <b>驟</b> 4                      |                                                     |               |              |                 |               |        |
| 按一下「 <b>Apply</b> 」。              | 0                                                   |               |              |                 |               |        |
| Edit Loop                         | back Detectio                                       | n Interf      | ace Set      | tings           |               | ×      |
| Interface:                        | <ul> <li>Port</li> </ul>                            | GE2 ~ (       | D LAG        | AG1 ~           |               |        |
| Loopback Dete                     | ection State: 🗹 Enable                              |               |              |                 |               |        |
|                                   |                                                     |               |              | Apply           |               | lose   |
| 步驟5                               |                                                     |               |              |                 |               |        |
| 要永久儲存配置,                          | 請轉到「複製/儲存配置                                         | 」頁,或按一        | ·下該頁上方的      | 的 <b>儲存</b> 圖示。 |               |        |
|                                   | CBS220-8P-E-2G-CI                                   | 3S220-8P-E    | E            |                 | admin(C       | BS22 ) |
| Loopback                          | Detection Settir                                    | igs           |              |                 |               |        |
| 步 <b>驟</b> 6                      |                                                     |               |              |                 |               |        |
| 返回Port Manage<br><i>操作</i> 狀態現在應顯 | <b>ment &gt; Loopback Detec</b><br>頁示為 <b>已啟用</b> 。 | tion Settings | 児窗以驗證您       | 的配置。環回          | 囨檢測 <i>管理</i> | 狀態和    |
| Loopback D                        | etection Port Settin                                | g Table       |              |                 |               |        |
| 2                                 | •                                                   |               |              |                 |               |        |
| Filter:                           | Interface Type                                      | equals to     | <b>P</b> Ort | ~               | Go            |        |

Loopback Detection State

### 第7步

對要啟用LBD的每個埠重複步驟1到4。

### 結論

您現在已在思科商務220、250或350系列交換器上的特定連線埠上成功啟用LBD。